## **CCD Imaging and Processing**

### Alan Chen CFAS Star Party 2002

## Aschen 3.10.02

## **CCD Imaging and Processing**

#### The camera

- Matching scope with camera
- Taking the image
- Processing the image
- Final results

Choosing the camera Many different options to start imaging with Digital camera - easiest way to start Nikon CP995 **Olympus C-series Full digital SLR** Webcam - excellent for planets (check QCUIAG) True CCD version (not CMOS based) » Philips Toucam Pro, Vesta Pro » Older Logitech/Connectix B&W Quickcam Video camera - I.e. StellaCam - semi-deepsky capable True CCD camera for astro-imaging

 True CCD camera Several major CCD camera vendors SBIG - probably the largest and most recognizable Apogee - high end cameras FLI - high end cameras Starlight Express - great values SAC - very inexpensive to start with - lacking software support All are good choices

Starlight Express MX7C - why is this a good choice? An excellent first camera Good for starters and advanced imagers Relatively simple to operate, especially for color images Affordable by CCD standards 750x582 resolution tops in its price range → Small and compact - 2" dia Light weight Balance kit not necessary for the LX200 Approximately the weight of a good 2" eyepiece Primary SBIG equivalent considered - ST-7E

Starlight Express MX7C (cont.) One shot camera - color matrix filters - CMY Synthesizes RGB from the filtered signals Much less overall imaging time involved for color » Color filter wheel not required Probably not as accurate a color balance as RGB imaging Self-guiding capability with Star2000 interface Uses the same chip for imaging and guiding Sensitivity reduced by 50% as a result Simple software interface to self-guide

### Matching Scope and Camera

**General guidelines** Sampling Depends on seeing Good seeing (i.e. 1 are-sec) can tolerate higher resolution sampling rates Sampling rate (arc-sec/pixel) = 206 x (pixel size)/(focal length) » Pixel size is dependent on the camera » FL can be varied by focal reducers and barlow lenses Scope and camera should provide a typical sampling rate of approximately 2 arc-sec/pixel » 12"LX200 @ f/3.3 = 1.7 arc-sec/pixel (good match!) » Rates>2 is undersampling and rates<2 is oversamplign

## Imaging process Setup the optics/camera

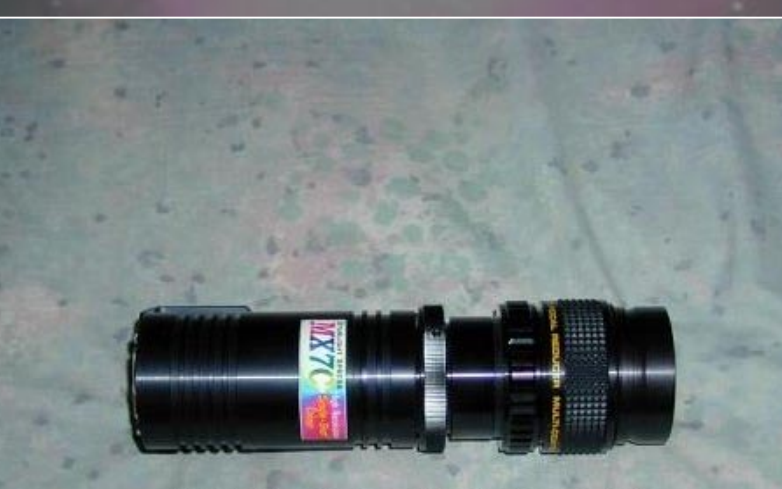

Complete rigid coupling (all threaded)

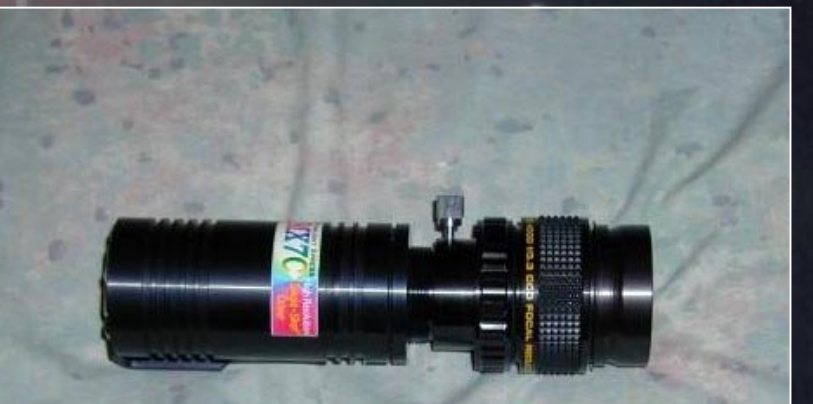

Complete setup with visual back (not as rigid as threaded setup)

# Imaging process Setup scope, camera, laptop and align No hot plugging - turn everything on after setup

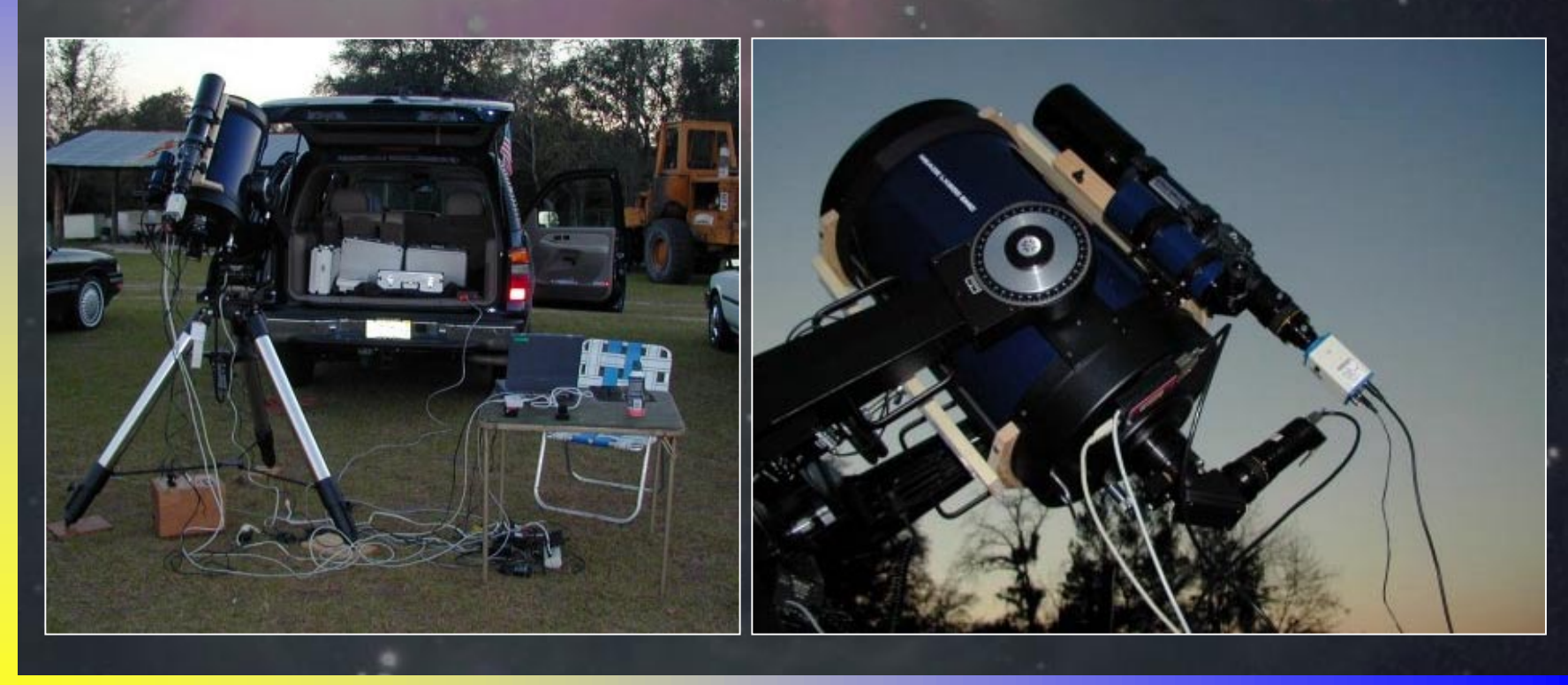

Imaging process
Choose first object
Slew to it using HPP

HPP targets a nearby bright star to center
Use this opportunity to focus CCD camera on star
Slew to object

Note: Astroart is referenced in this presentation Great support for Starlight cameras Relatively inexpensive (~\$150) » Handles both camera control and image processing

Aschen

#### Take a quick 5 to 30 second image of the object

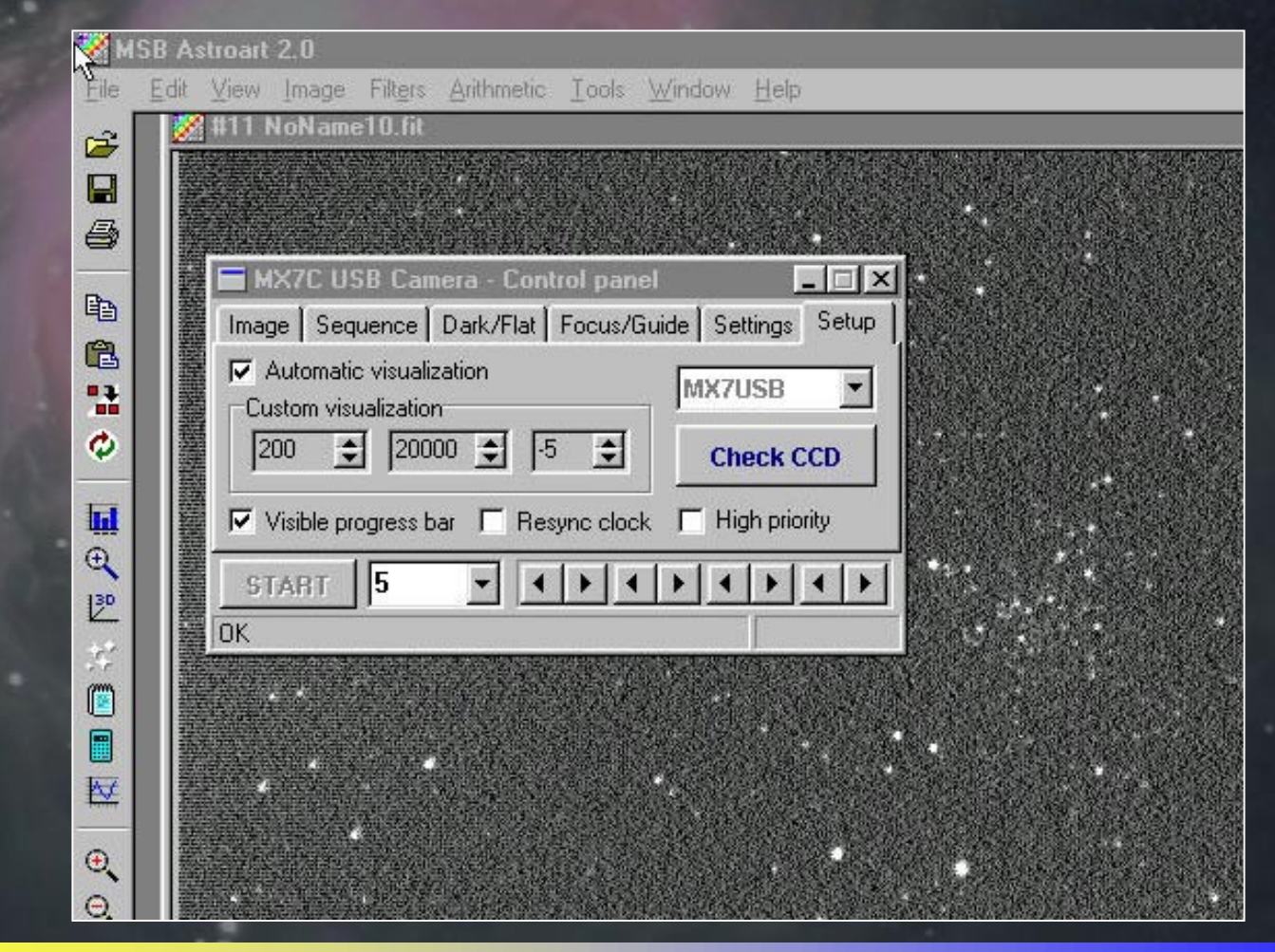

Aschen

#### Select a star anywhere on the image to fine focus

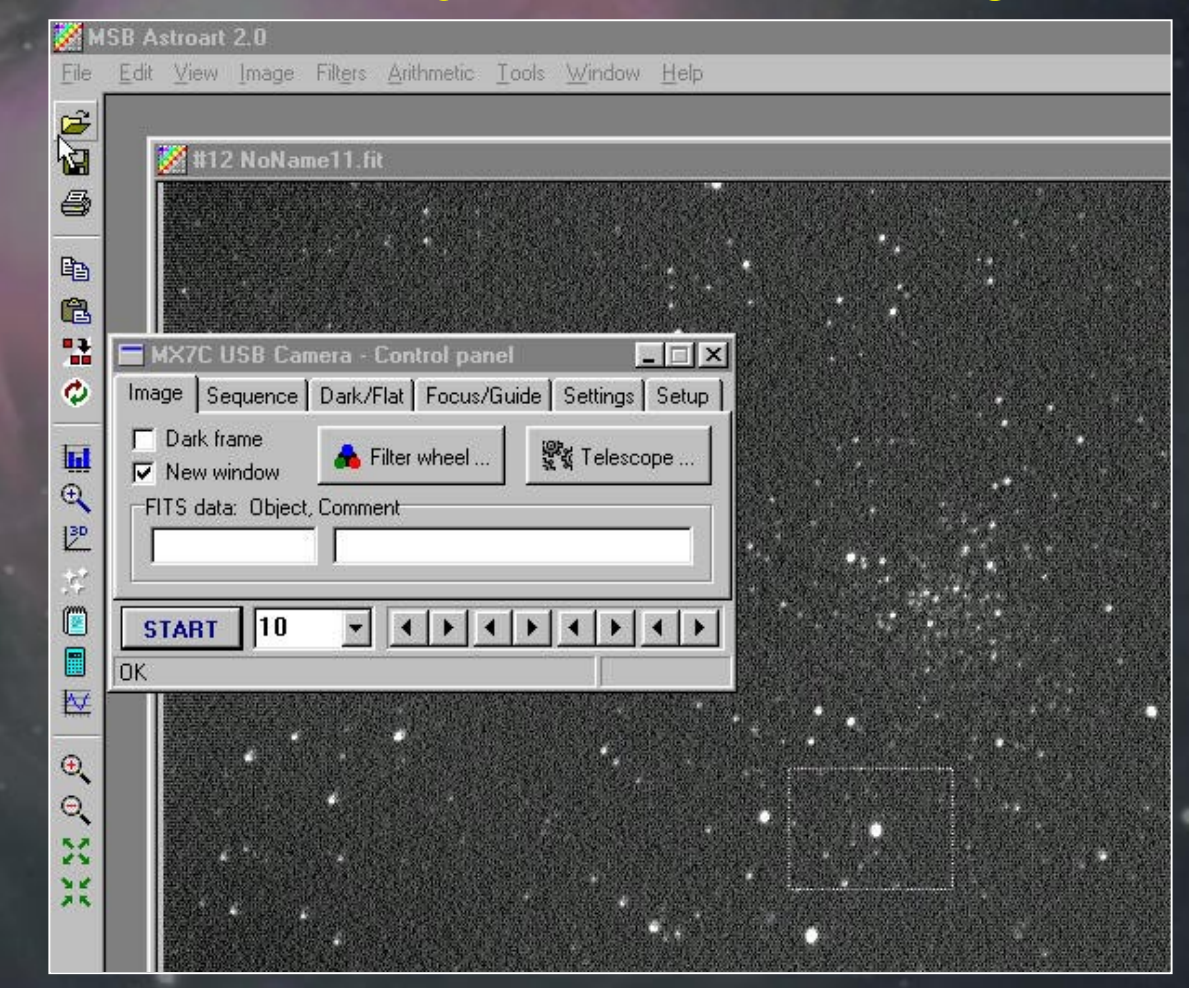

Aschen 3.1

#### Select the focus box - star is rough focused

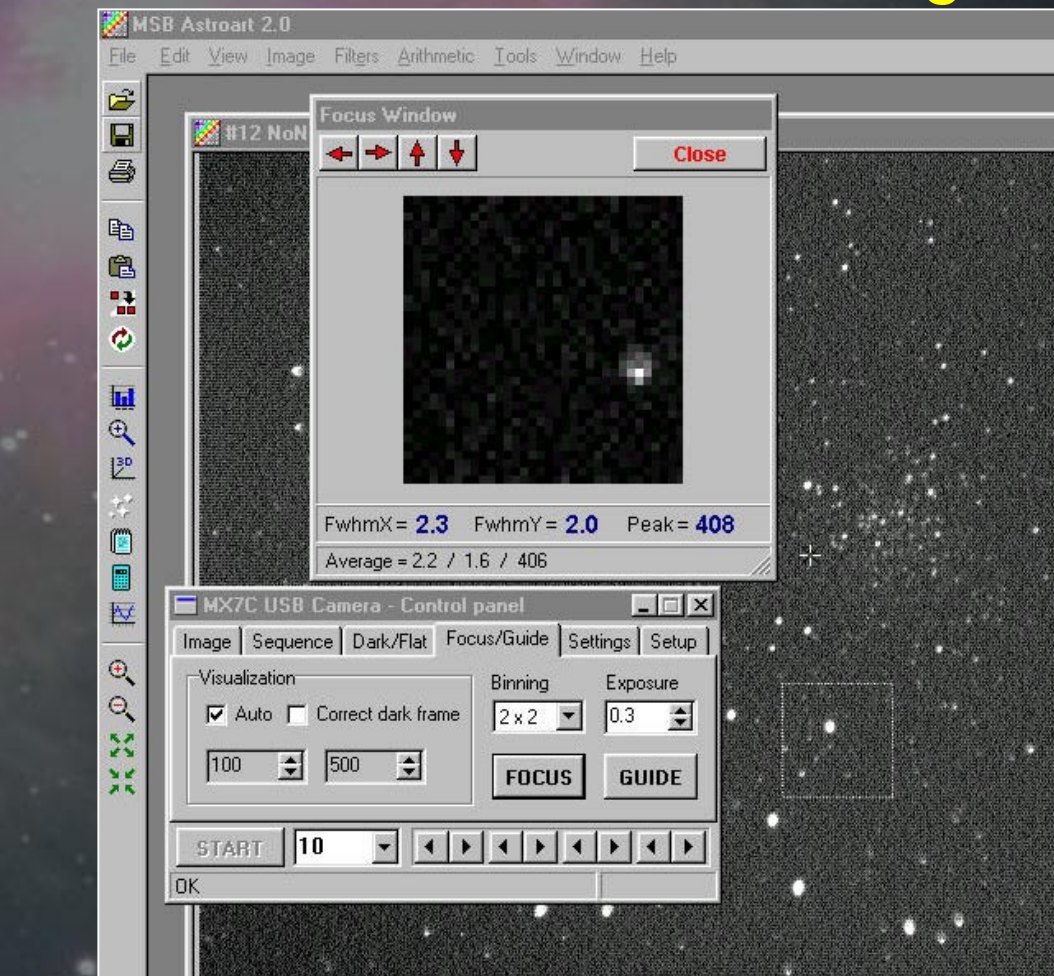

## Taking the Image Good focus has been

Good focus has been achieved

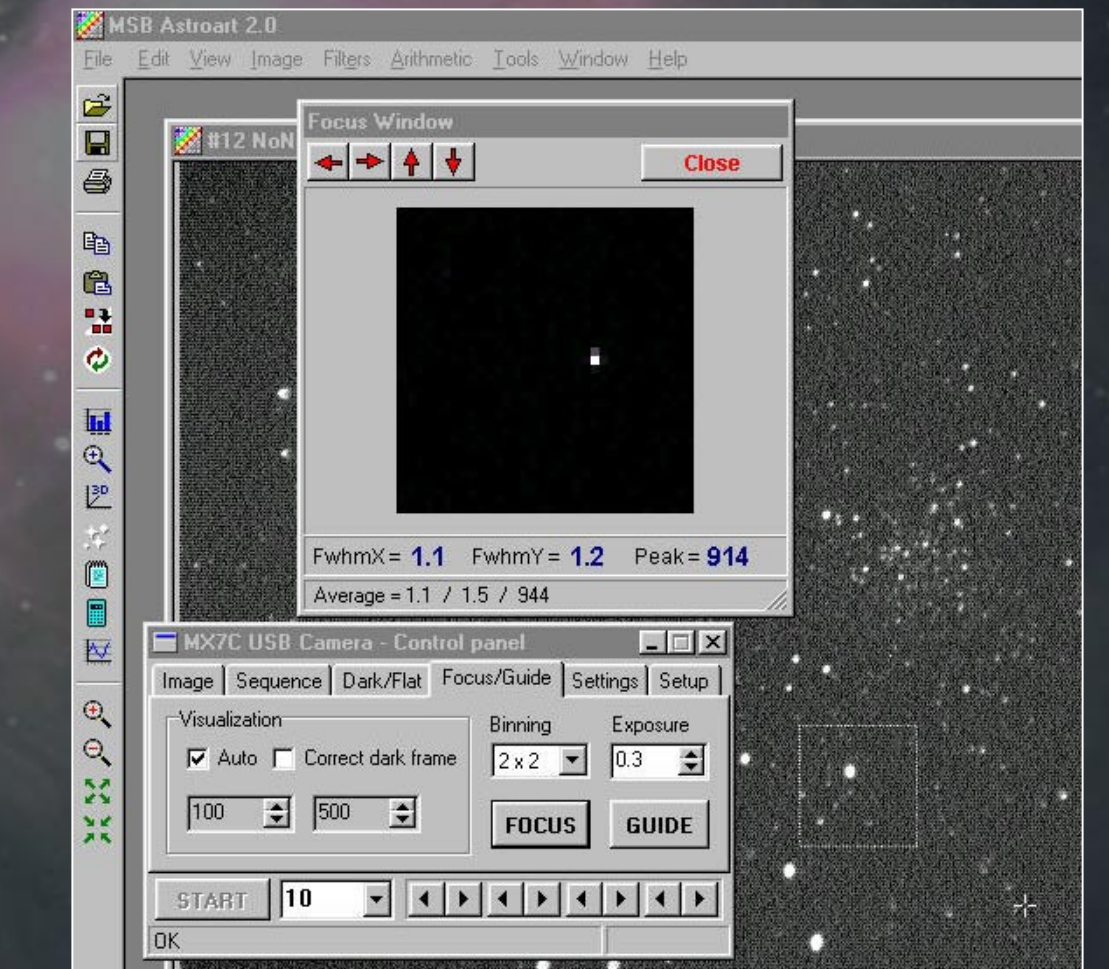

14

Autoguider setup Example uses a video camera as the guider Mintron 12V1 (0.0001 lux) Star2000 equally effective Scope setup Correction speed Correction range Backlash

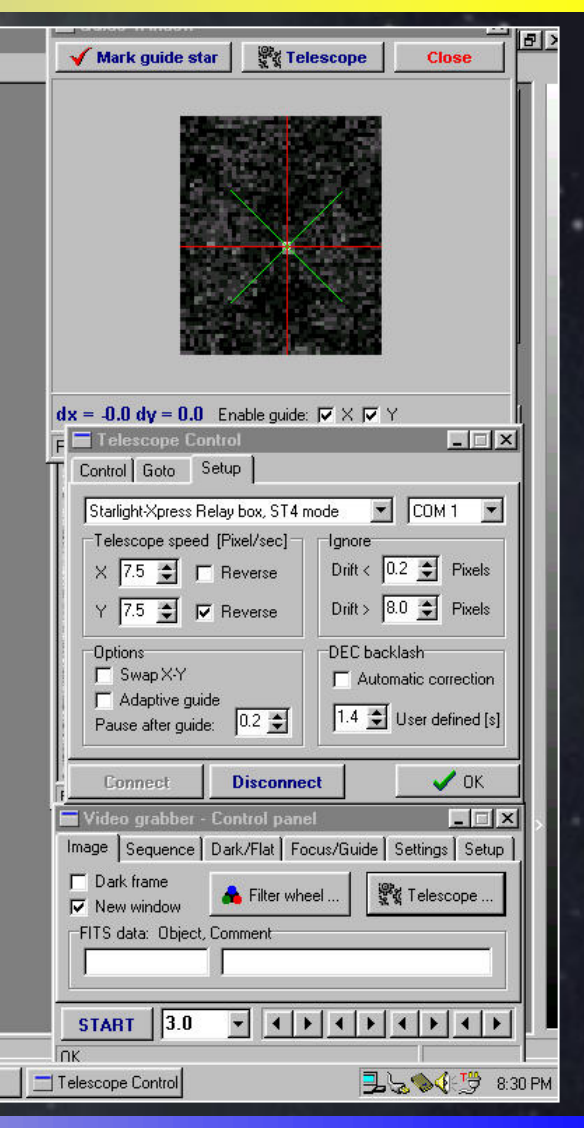

## Aschen 3.10.02

### Taking the Image

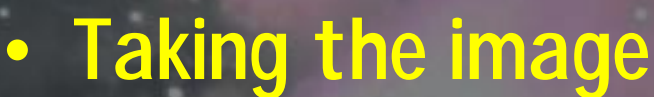

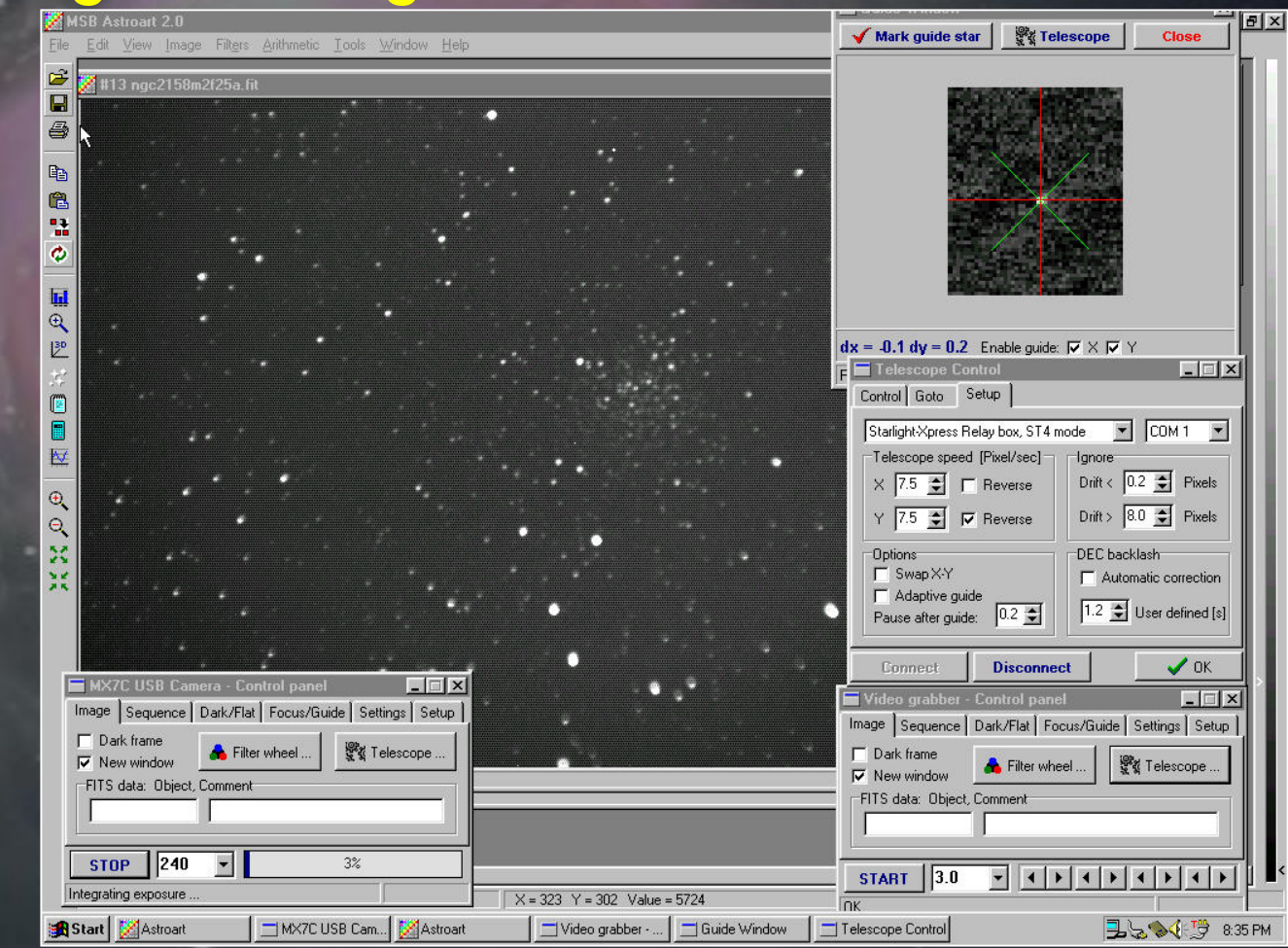

• To take the image, select image or sequence

> Image generates a single image

Sequence allows multiple images to be taken and saved

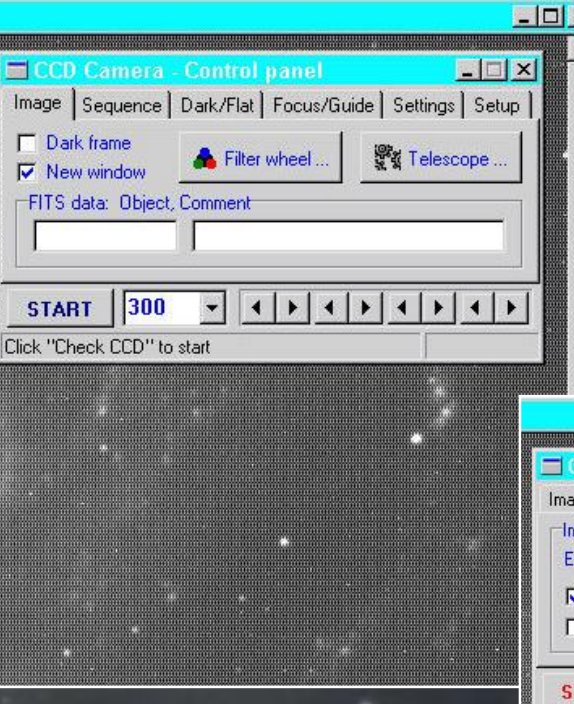

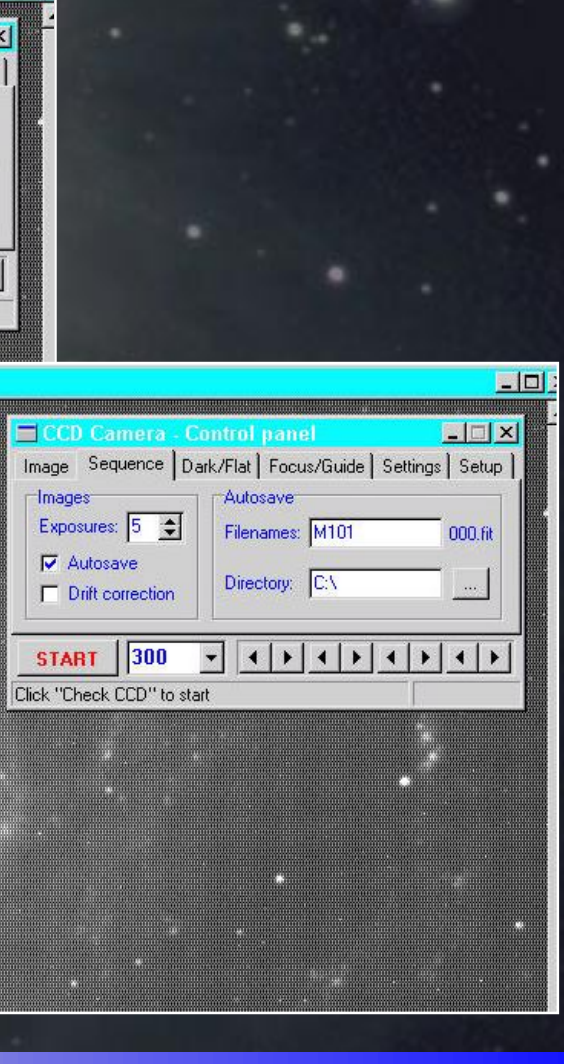

Astroart: batch processing menu

Ð

Q

XK

 For the MX7C camera, the Antialiasing setting can be increased to minimize the point source issue for one-shot cameras, eliminating the occassional wild star color

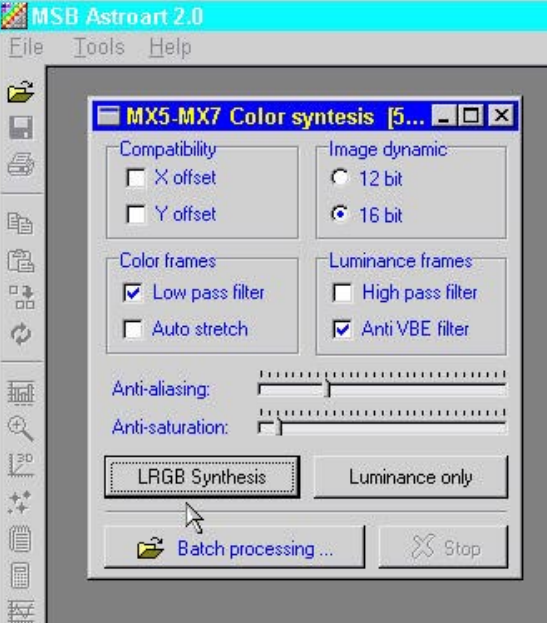

#### Batch processing: selecting the images

| Eile | Iools 1 | leip                |                           |                |      |
|------|---------|---------------------|---------------------------|----------------|------|
|      |         | Open                |                           |                | ? X  |
| Ba . |         | Look in: 🕞 mac m    | 42stellarvue 2 16 02      | ㅋ ㅌ  Ø  ㅎ! 📾   |      |
| 围    | × .     |                     |                           |                | ·    |
|      | Ż       | m42m2bc008.fit      | m42m2bc002.nt             | m42m2bb000.mt  |      |
| 0    |         | m42m2bc006.fit      | 📓 m42m2bb010.fit          | m42m2bb004.fit |      |
|      |         | m42m2bc005.fit      | m42m2bb009.fit            | m42m2bb003.fit |      |
| 逦    |         | m42m2bc004.fit      | m42m2bb008.fit            | m42m2bb002.fit |      |
| Q    |         | m42m2bc003.fit      | M42m2bb007.fit            | M42m2bb001.fit |      |
|      |         | •                   |                           |                | -  + |
| 12   |         | File name:          |                           |                |      |
| e    |         |                     |                           |                |      |
|      |         | Files of type: FITS | files: *.fit,*.fts,*.fits | ✓ Cano         | cel  |
| 展    |         |                     |                           |                |      |
| THE  |         |                     |                           |                |      |
| Ð    |         |                     |                           |                |      |
| Q    |         |                     |                           |                |      |
| 5.2  |         |                     |                           |                |      |

Aschen 3.10.02

#### **Batch processing: results in LRGB separation**

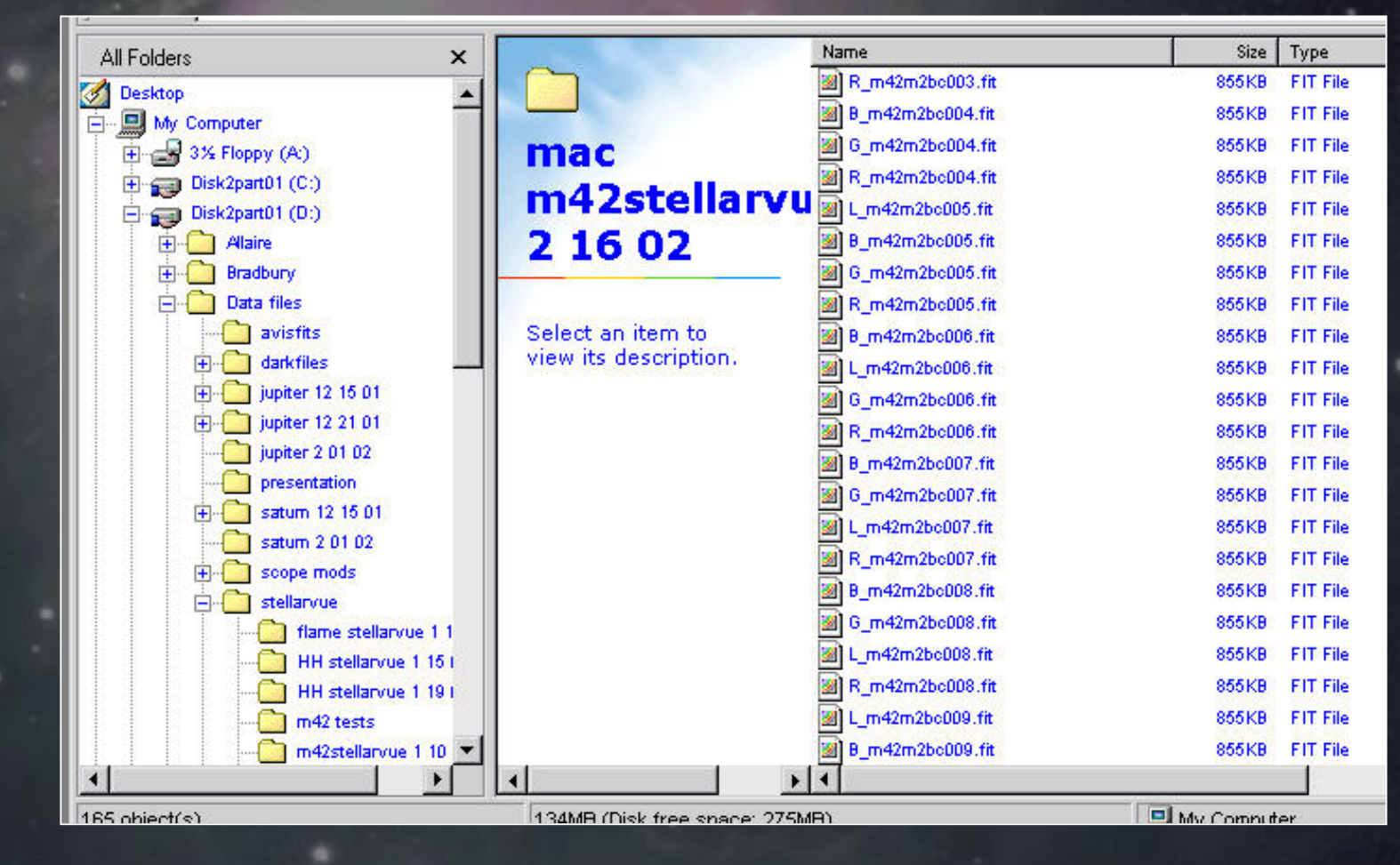

20

#### Pre-processing: selecting stars to autoalign

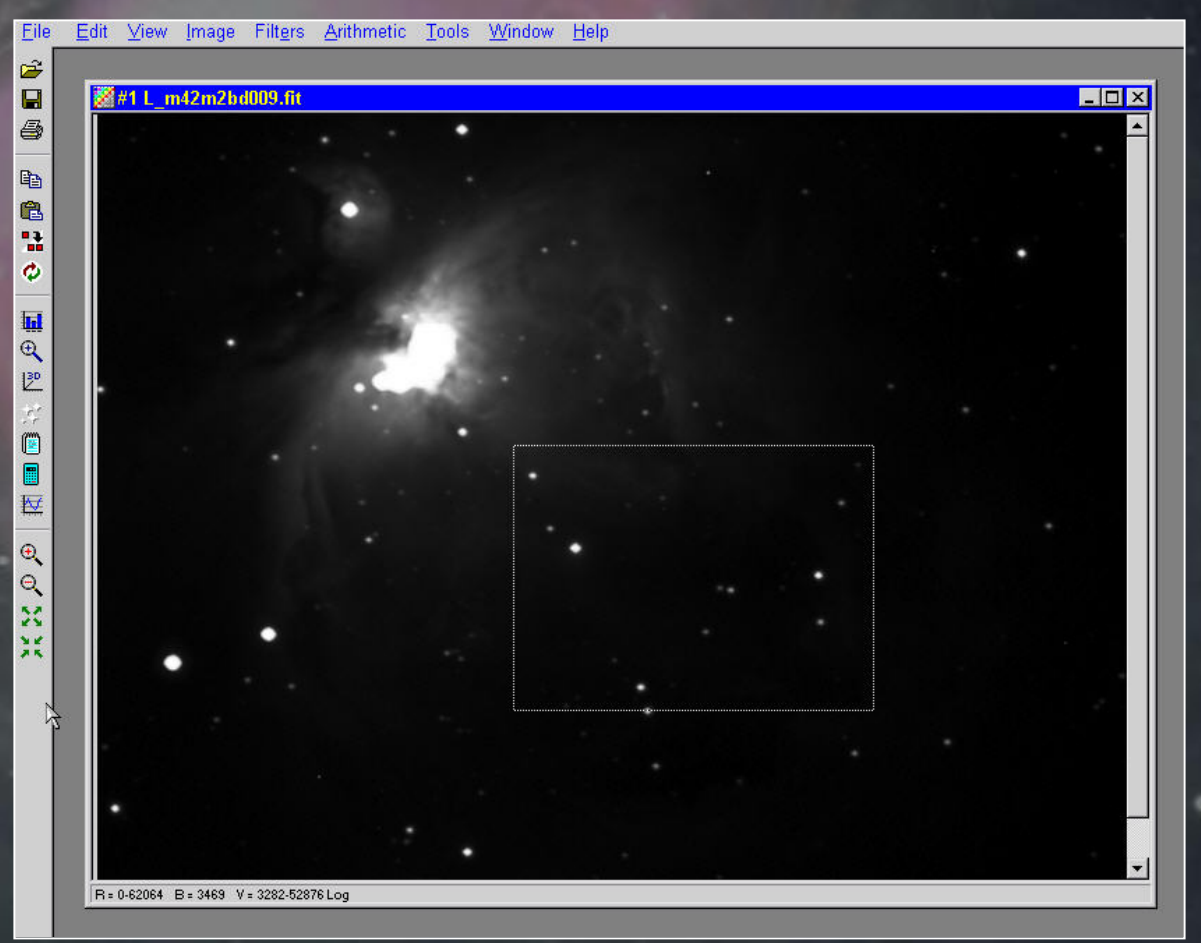

Aschen 3.10.02

#### Pre-processing: select files to combine

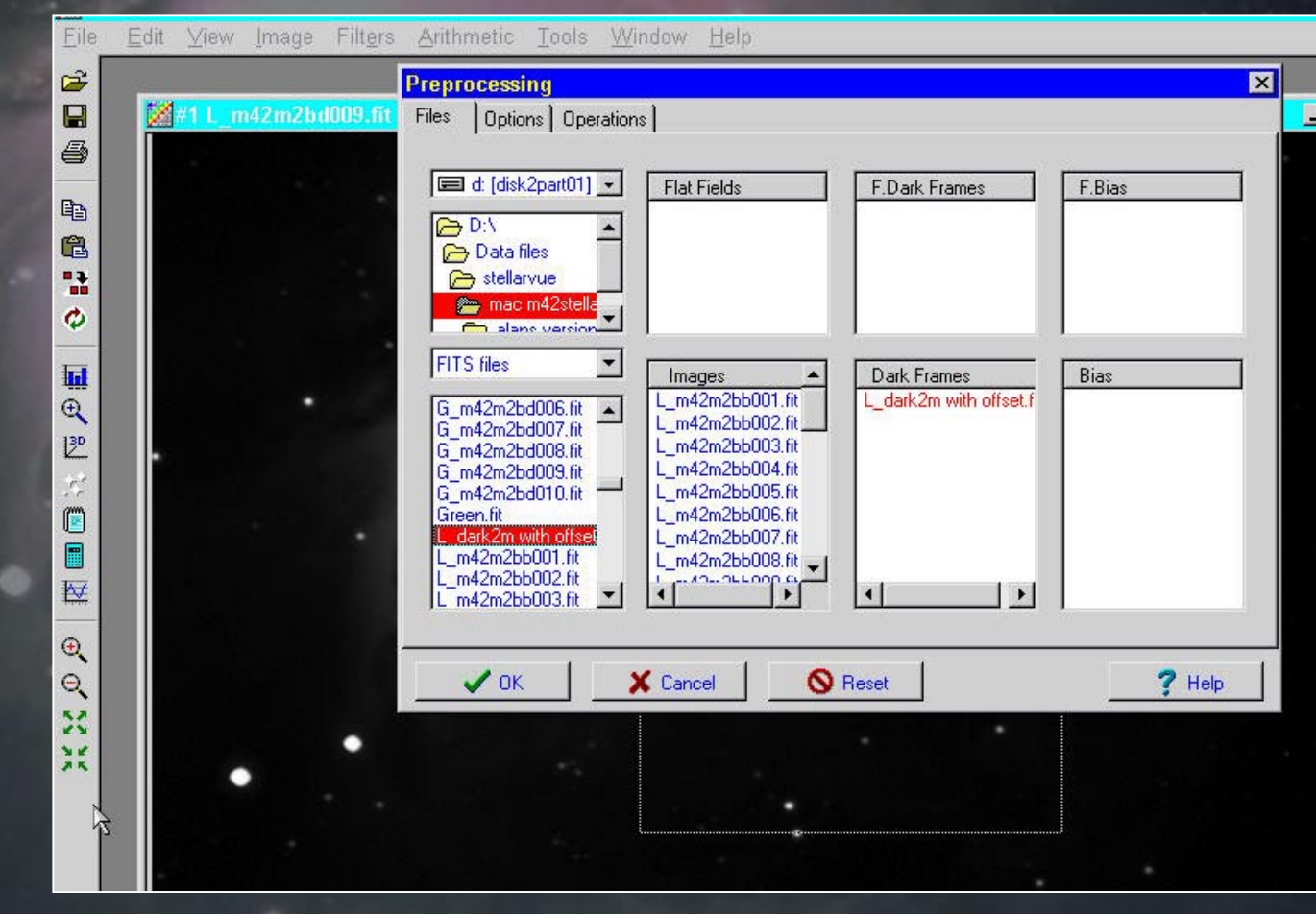

#### Pre-processing: 30x2min. images combined

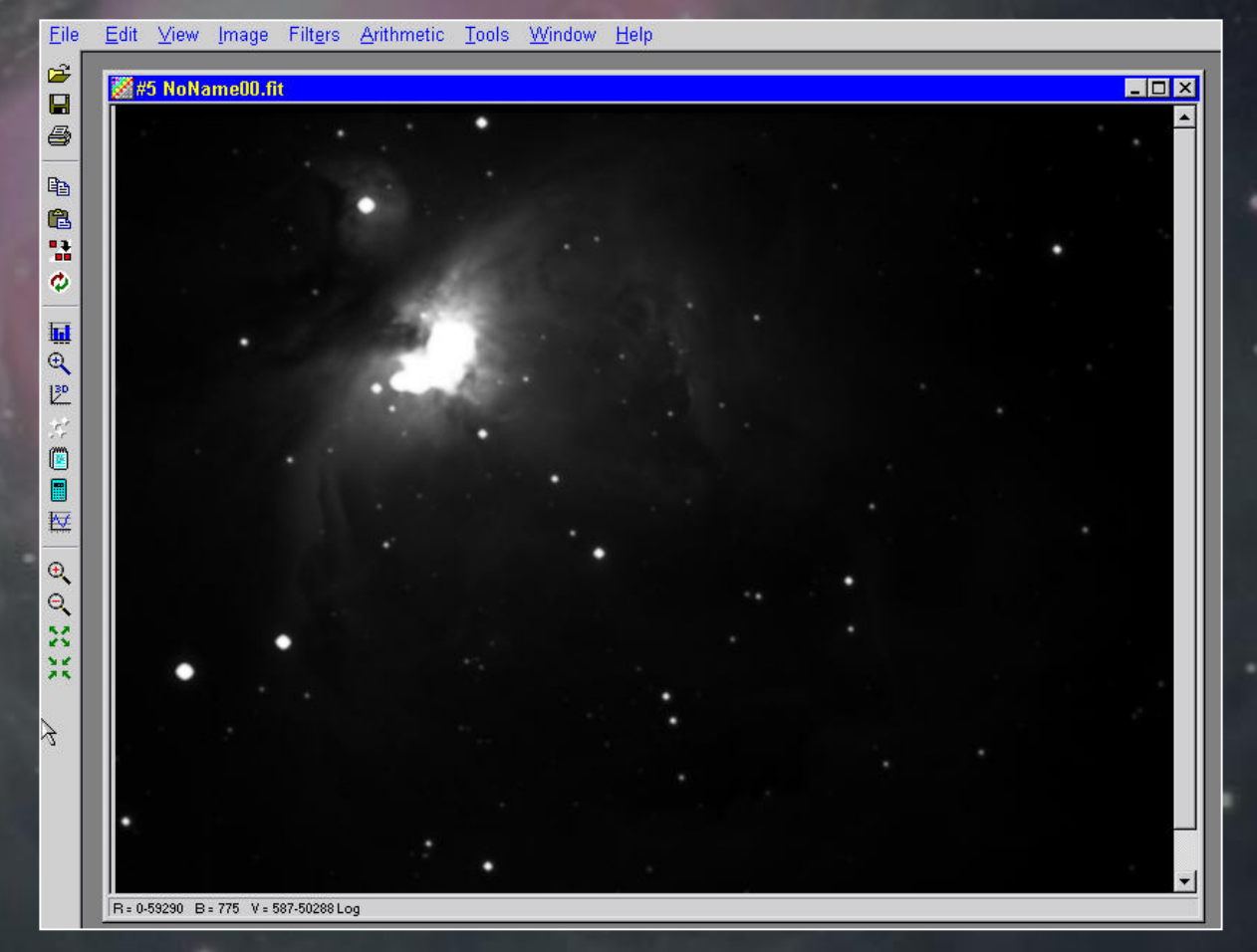

Aschen 3.10.02

#### • DDP processing - compresses signal range

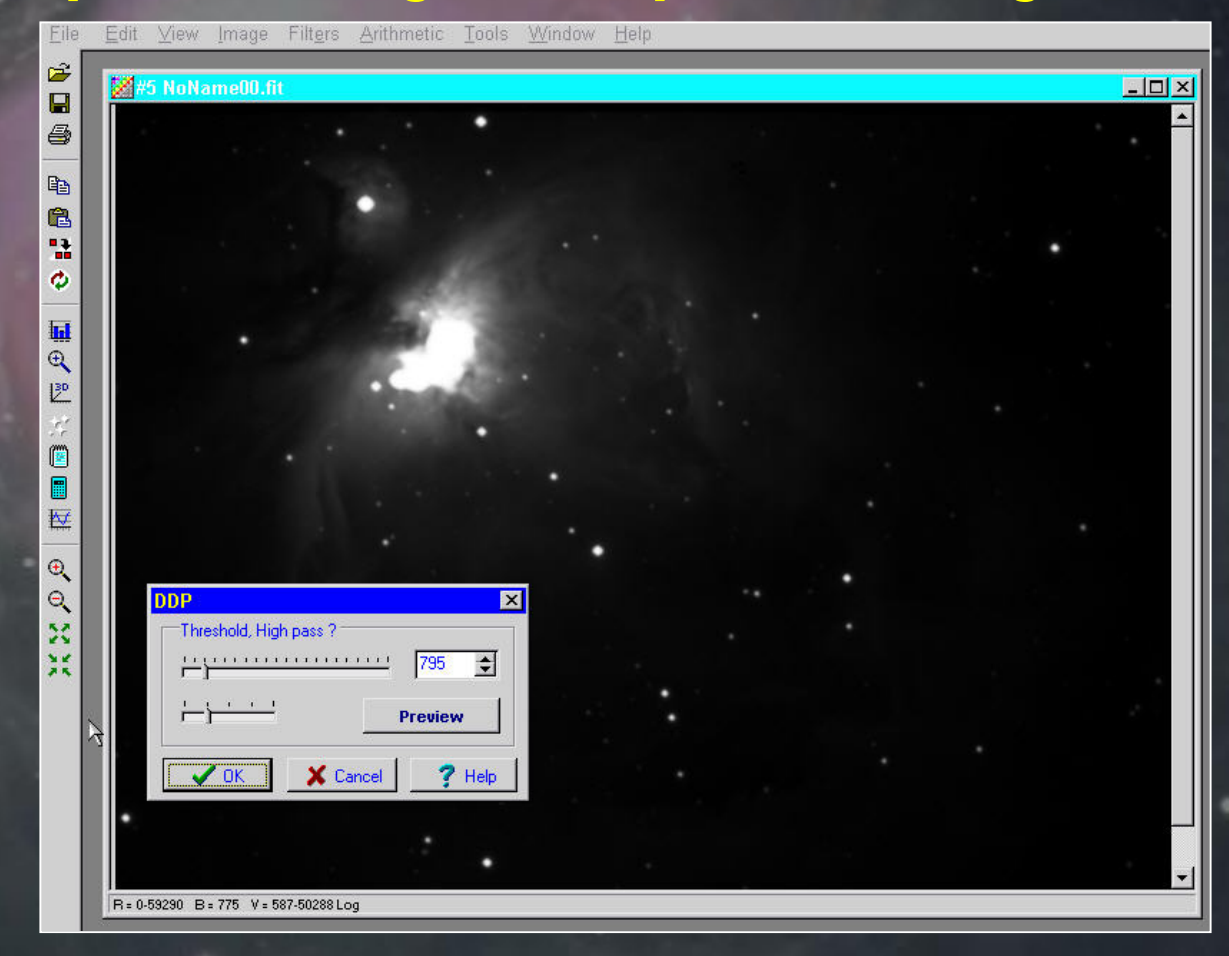

Aschen 3.10.02

3.10.02

Aschen

DDP processing - result of ddp filter

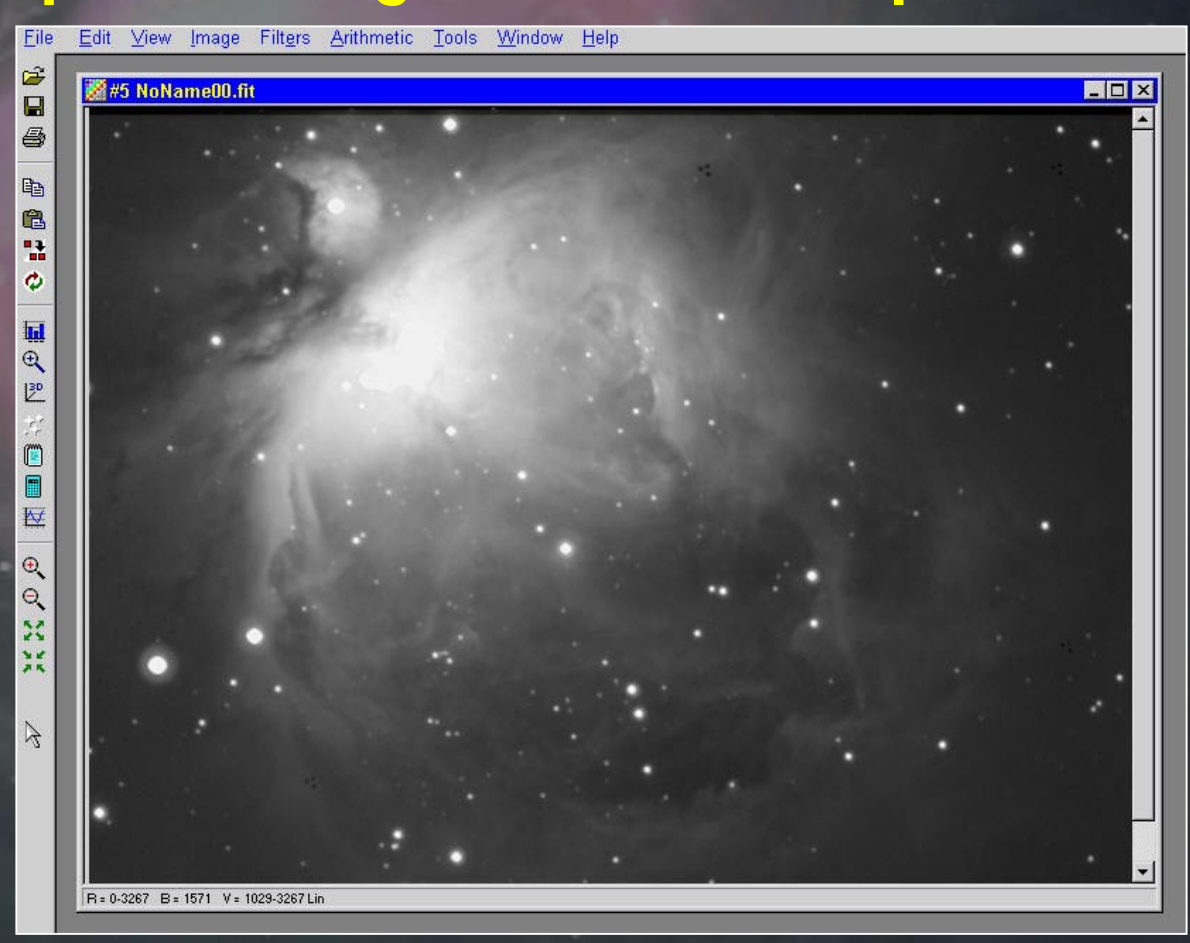

25

## Aschen 3.10.02

## **Processing the image**

#### Unsharp Mask filtering

| <u>F</u> ile  | <u>E</u> dit | ⊻iew          | lmage      | Filt <u>e</u> rs | Arithmetic                            | : <u>T</u> ools | Window | <u>H</u> elp |   |                |         |        |          |
|---------------|--------------|---------------|------------|------------------|---------------------------------------|-----------------|--------|--------------|---|----------------|---------|--------|----------|
| <b>2</b>      | 1997 H       | i NoNa        | mall() fit |                  |                                       |                 |        |              |   | Unsharp Mas    | k       |        | ×        |
| <b>-</b>      | -            | <u>, попа</u> |            |                  |                                       | •               |        |              |   | Sigma, Coeffic | cient ? |        | 1.3 🚖    |
| е <u>ь</u>    |              |               |            | 1                | •                                     |                 |        |              | + | Adaptive       | <u></u> |        | 2.7 🚖    |
| <b>0</b>      |              |               |            |                  | 1                                     |                 |        |              |   | Preview        |         | Cancel | P Help   |
| <b>⊡</b><br>€ |              |               | •          | 20               |                                       |                 |        |              |   |                |         |        |          |
|               |              |               |            | 2                |                                       |                 |        |              |   |                |         |        |          |
|               |              |               |            |                  | •                                     |                 |        |              |   |                |         |        |          |
| €<br>0 X      |              |               |            |                  |                                       |                 |        |              |   |                |         |        |          |
| ×             |              | •             | . :        |                  |                                       | *               |        |              |   |                |         |        |          |
| 3             |              |               |            |                  |                                       |                 |        |              |   | •              | •       |        |          |
|               | •            |               |            |                  |                                       |                 |        |              |   |                |         |        | <b>_</b> |
|               | R= 0-4       | 4627 B=       | 1576 V=10  | 87-3267 Lin      | i i i i i i i i i i i i i i i i i i i |                 |        |              |   |                |         |        |          |

 Unsharp Mask filtering
 Sharpens the fine nebulosity and tightens the star images

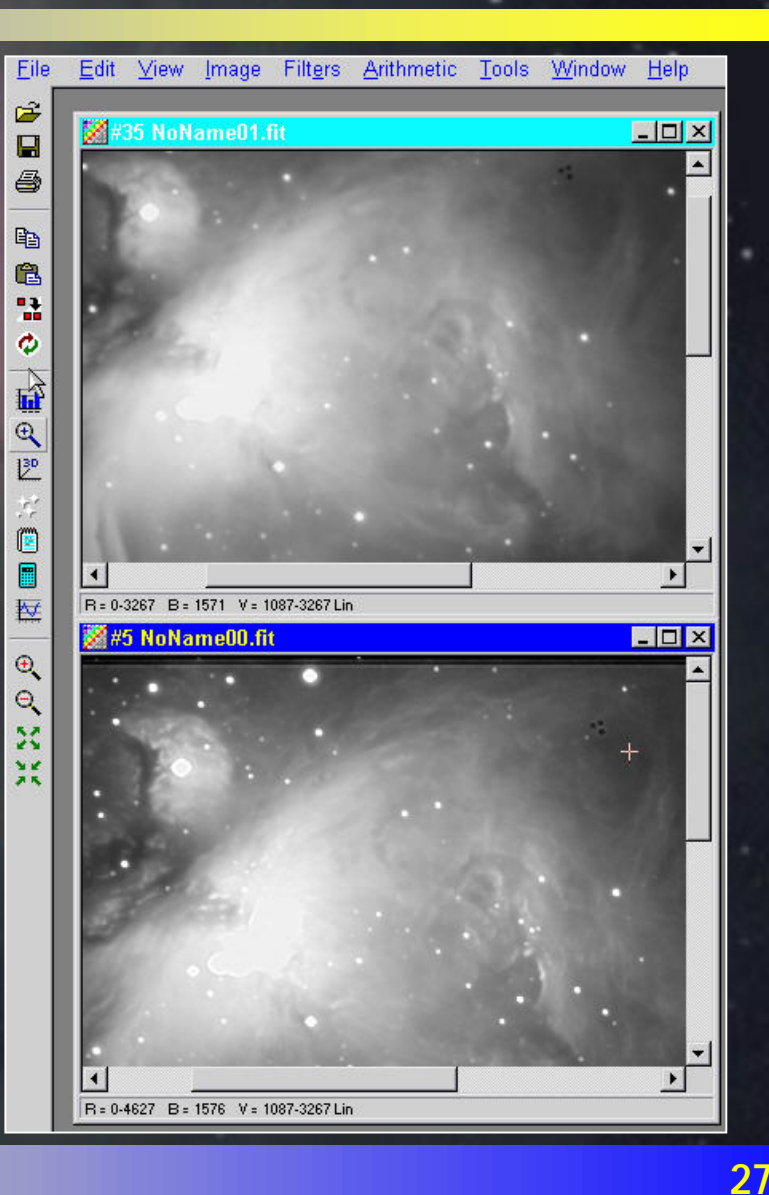

## Aschen 3.10.02

### **Processing the image**

#### Stretching the image with a histogram

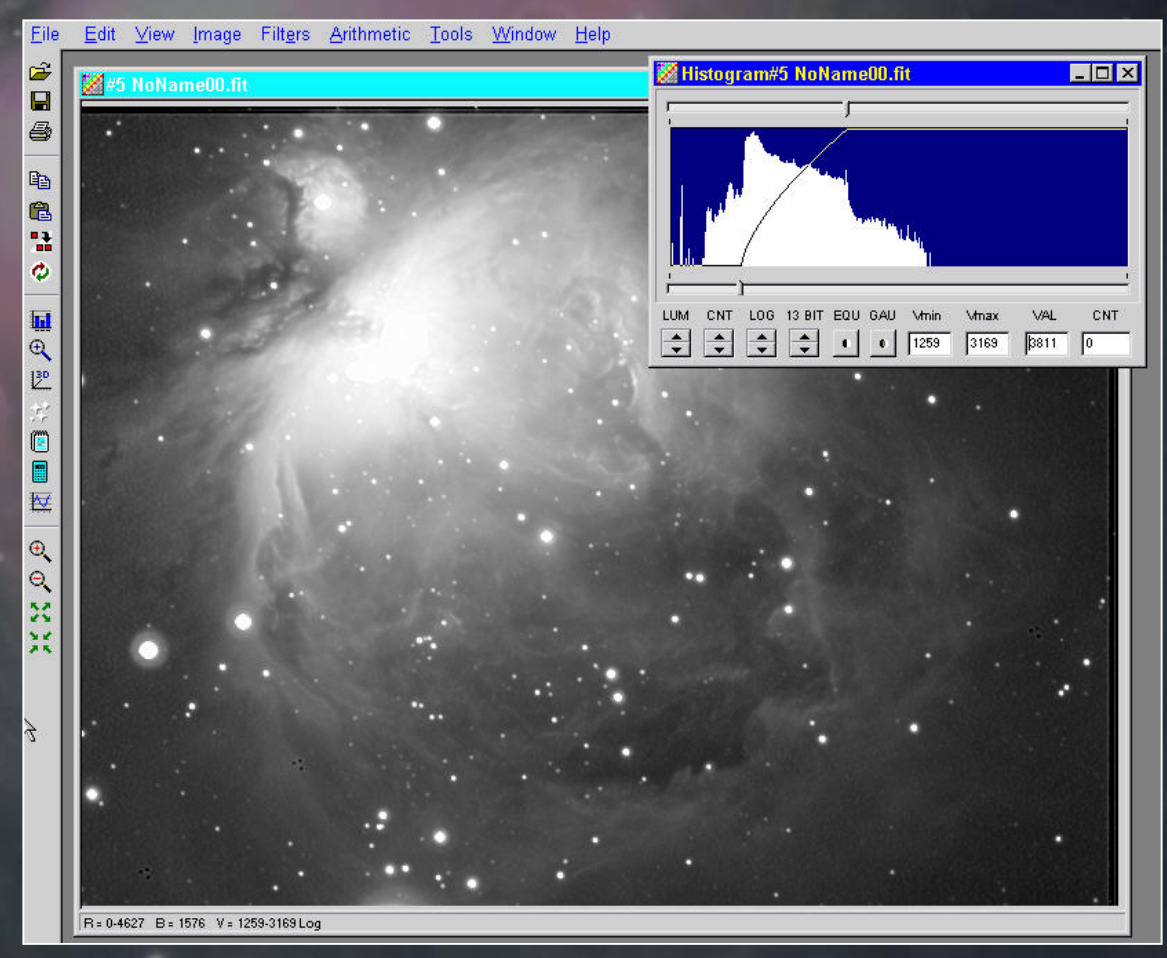

#### **Color processing**

- Repeat the procedure as in slide 22 to combine all of the R-frames together, then the G-frames and finally the B-frames
- Upon completion, there should be one L, R, G and B frame (4 total frames)

Color processing
 Trichromy command
 We have color!

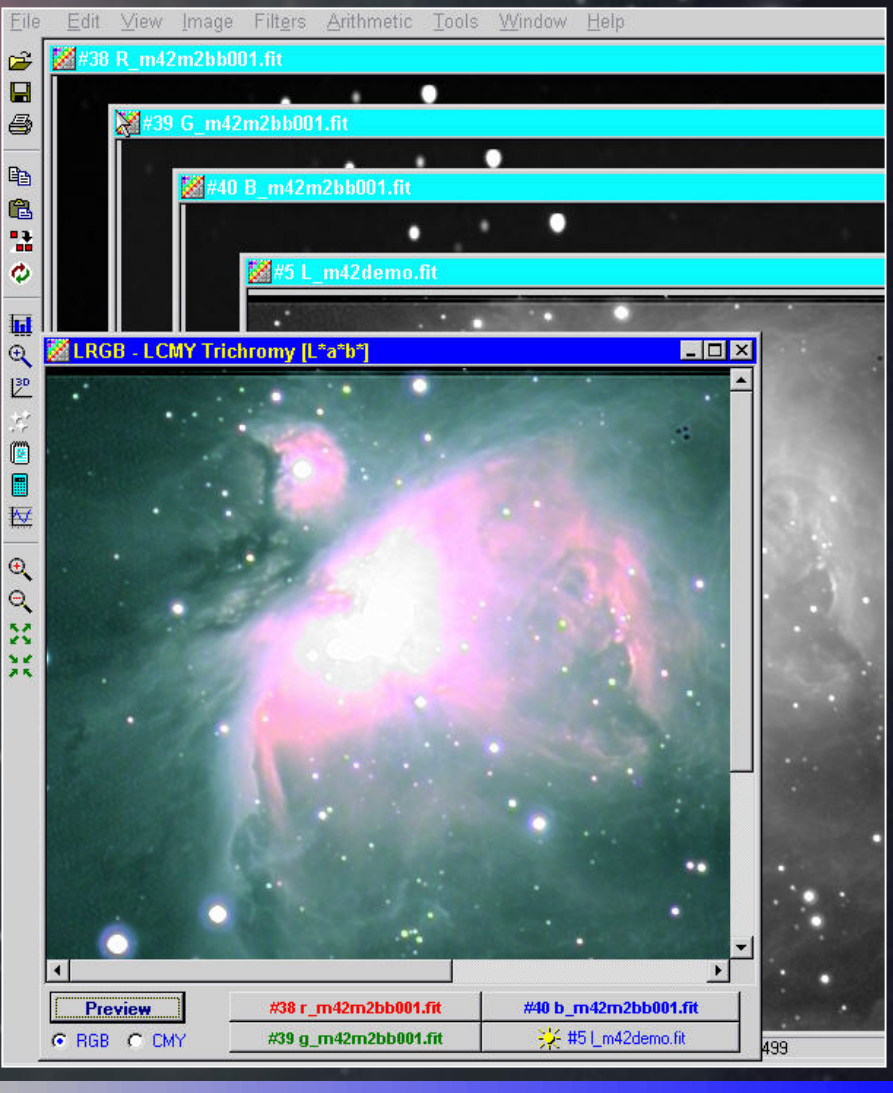

**Color processing** Tweaking colors Sliders at the far right to adjust color intensity and balance Histograms can also be employed for better control Linear stretch preferred for color frames

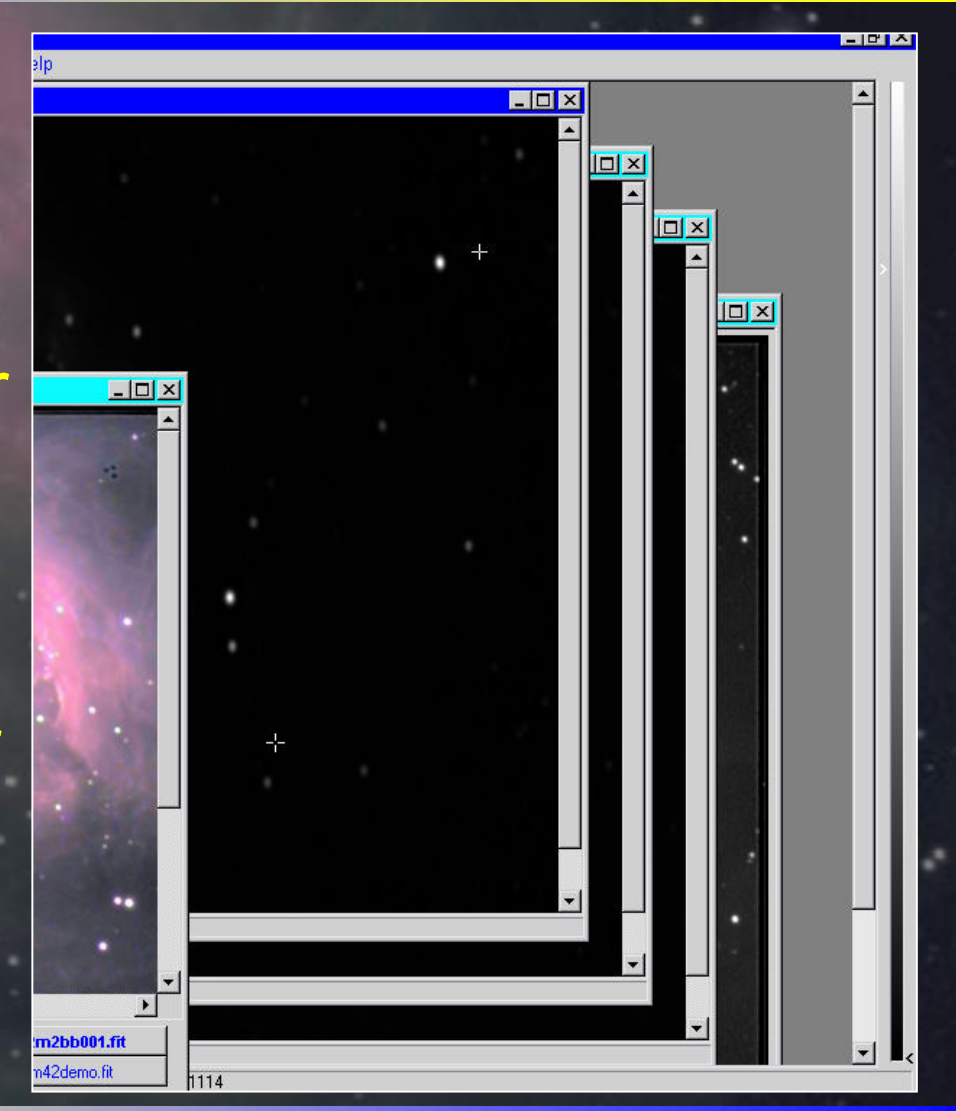

Aschen 3.10.02

#### Color processing - final result: saved as a jpg

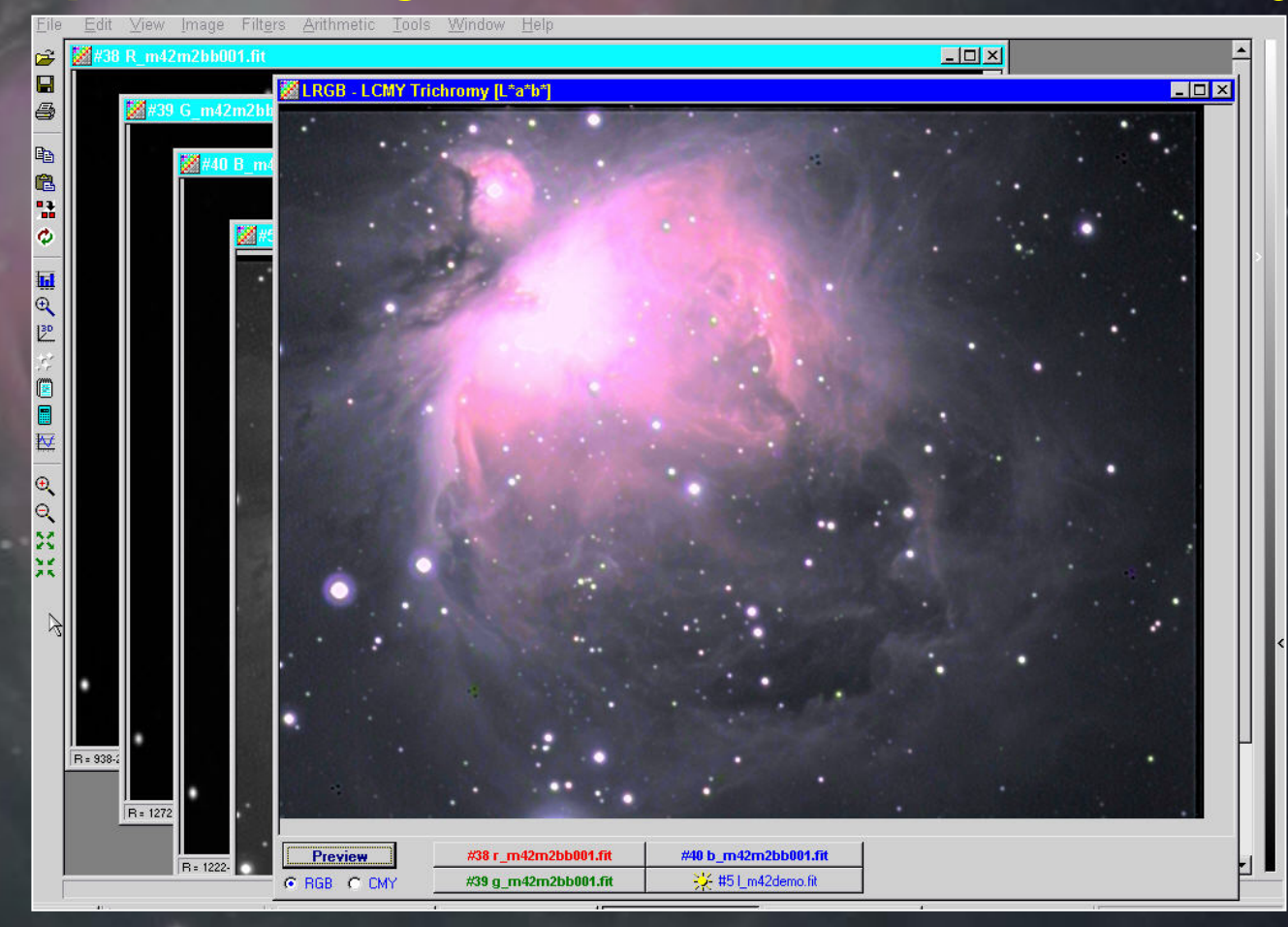

32

## Aschen 3.10.02

## **Processing the image**

#### • Color processing - tweaking in Corel Photopaint

| 向 Core                | I PHOTO-PAIN                                                                                        | IT 8                                                                                                    |                                                                                                    |                                                                                                    |                                                                                                    |                                                                                                    |
|-----------------------|----------------------------------------------------------------------------------------------------|----------------------------------------------------------------------------------------------------|----------------------------------------------------------------------------------------------------|----------------------------------------------------------------------------------------------------|----------------------------------------------------------------------------------------------------|----------------------------------------------------------------------------------------------------|
| <u>F</u> ile <u>V</u> | jew Iools <u>F</u>                                                                                  | lelp                                                                                                    |                                                                                                    |                                                                                                    |                                                                                                    |                                                                                                    |
| 0 🖻                   |                                                                                                    | % 🖻 😭 🕅                                                                                                    | · 4 4                                                                                                    | ₽ <u>3</u>  □ 8                                                                                                    | 8 22   12 E                                                                                                    | 3   0 🛛   0   😋                                                                                                    |
|                       | ] 🖃 🛄   Norr                                                                                        | mal ▼  +++ 20                                                                                                    | ‡ 20                                                                                                    | ¢ 🗶 0                                                                                                    | ÷ 🖹                                                                                                    | 🔲 📰 🛛 🐷 🖉 Grow                                                                                                    |
|                       | Open an Ima<br>Look jn:<br>alans version<br>m42demo.jpg<br>macm42a70p<br>macm42a.jpg<br>macm42a.jpg | ge<br>mac m42stellarvue 2 16 i<br>ercent.jpg                                                                                                    | 02 💌 🖻                                                                                                    |                                                                                                    |                                                                                                    | <pre>?</pre> × <pre>Dpen</pre> Cancel                                                                                                    |
| ⊘_<br>₽_<br>₽_        | File <u>n</u> ame:<br>Files of <u>type:</u><br>Image size:                                          | JPEG Bitmaps (JPG)                                                                                                    |                                                                                                    | <b>Full I</b>                                                                                                    | mage 💌                                                                                                    | Preview     Options <<                                                                                                    |
| ₽.                    | File format:<br>Notes:                                                                              |                                                                                                    |                                                                                                    |                                                                                                    | Check for <u>W</u> a                                                                                                    | itermark<br>r <u>d</u> ialog                                                                                                    |
|                       |                                                                                                    | Corel PHOTO_PAIN         File       View       Tools         Image       Image       Image       Image         Image       File name:       Files of type:       Image size:         File format:       Notes: | Corel PHOTO-PAINT 8   File   File | Corel PHOTO-PAINT 8   File   File | Corel PHOTO-PAINT 8  File Yiew Tools Help  Cyen an Image Cook jn: mac m42stellarvue 2 16 02  Copen an Image Cook jn: mac m42stellarvue 2 16 02  File jamac m42stellarvue 2 16 02  File jamac m42stellarvue 2 16 0 | Corel PHOTO-PAINT 8 File View Tools Help Open an Image Look jn: mac m42stellarvue 216 02 Mathematical and the second second |

#### Corel Photo - resampling to square the pixels

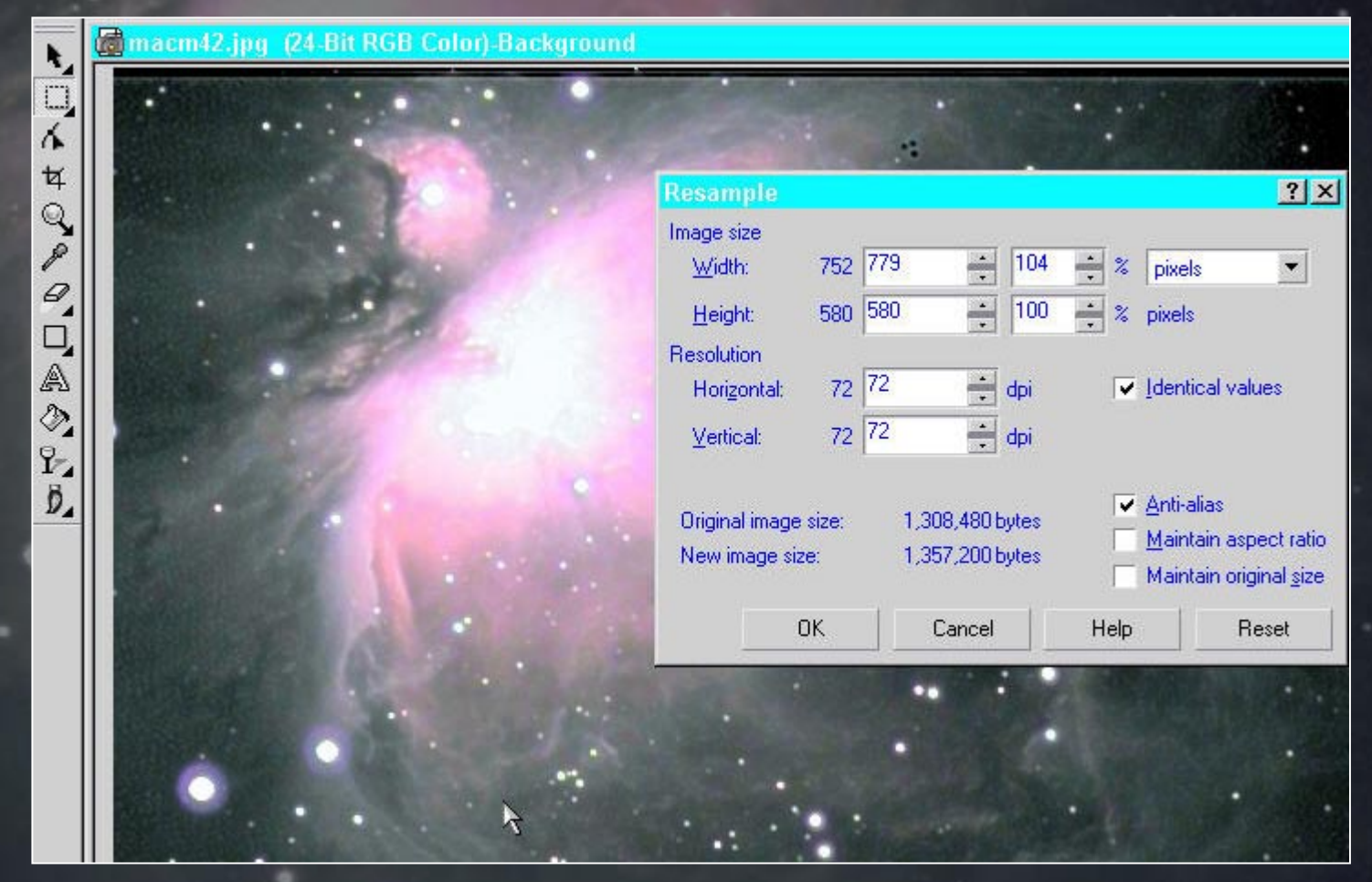

#### Corel Photo - Eliminating image defects

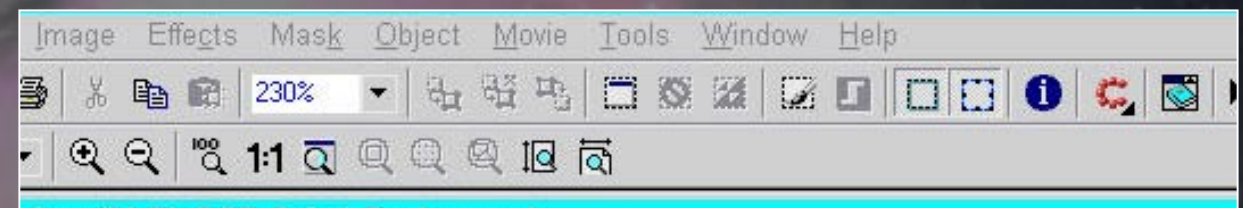

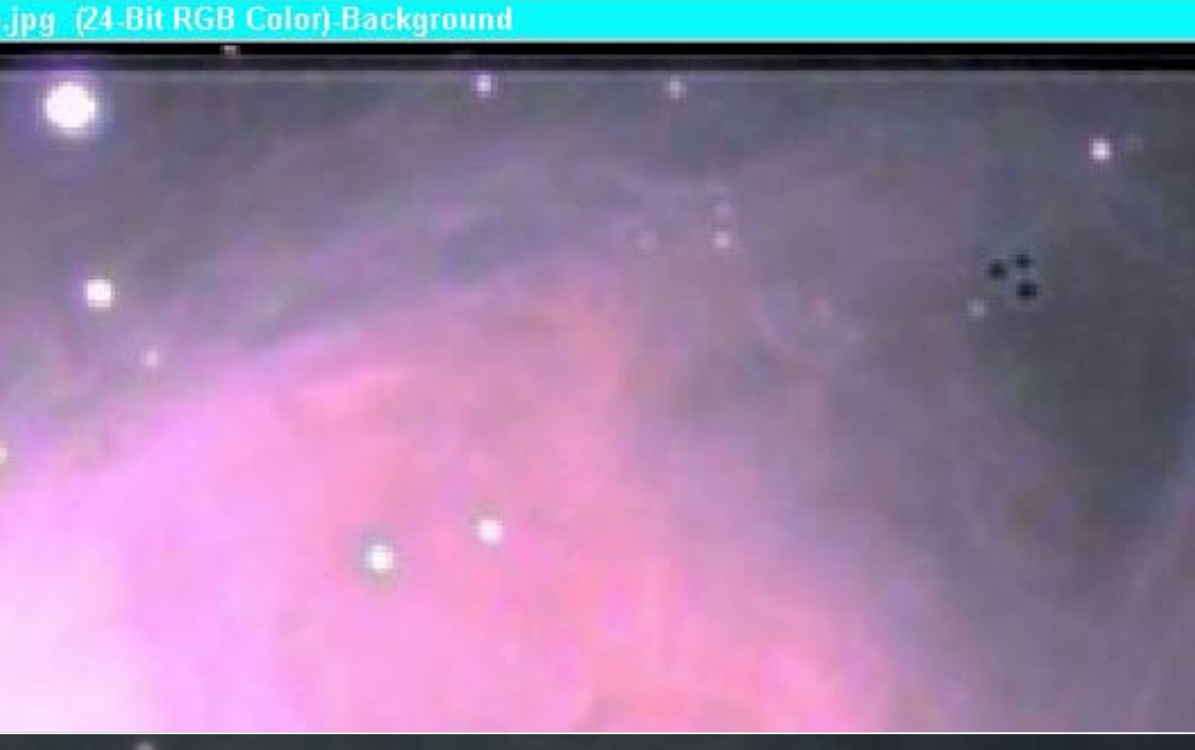

#### Corel Photo - Using the clone tool

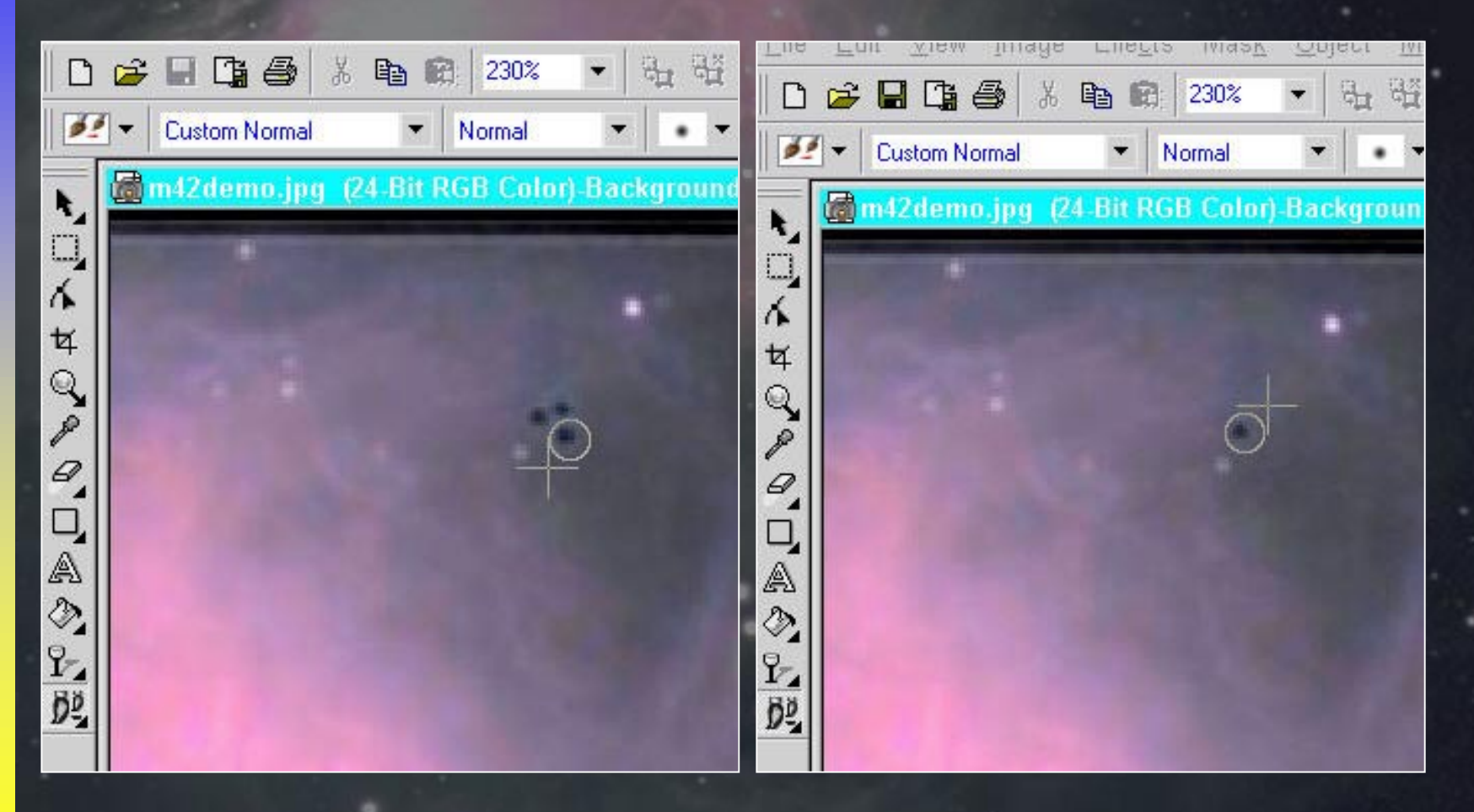

#### Corel Photo - Gaussian blur

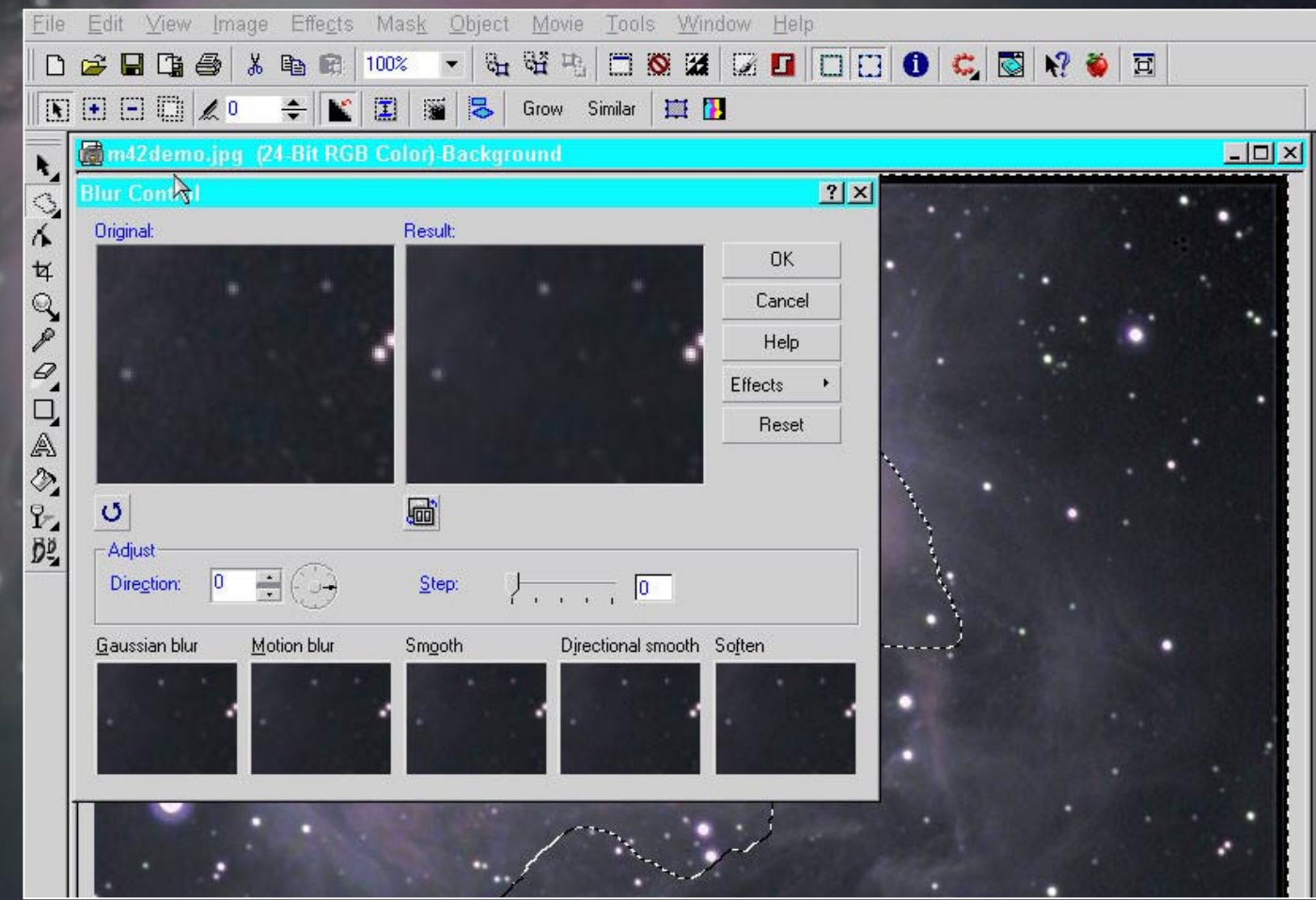

3.10.02

Aschen

6

女

Q

80

A

0

9-02

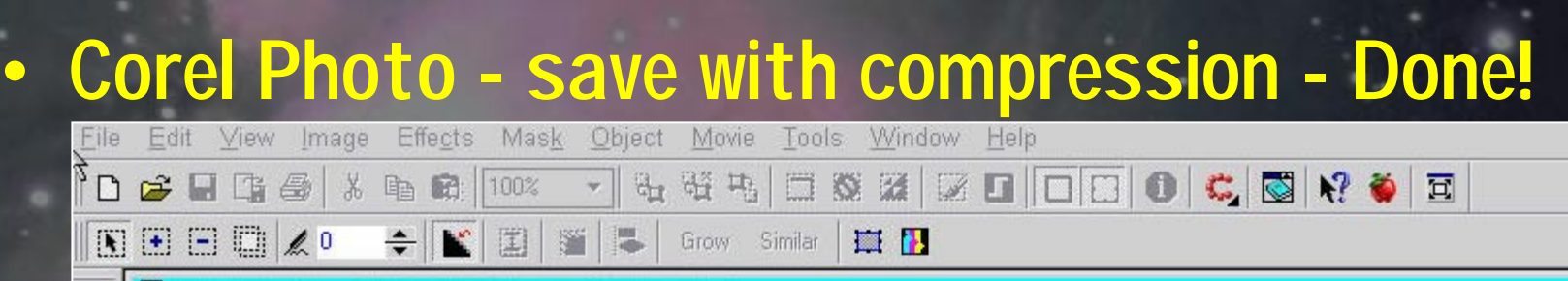

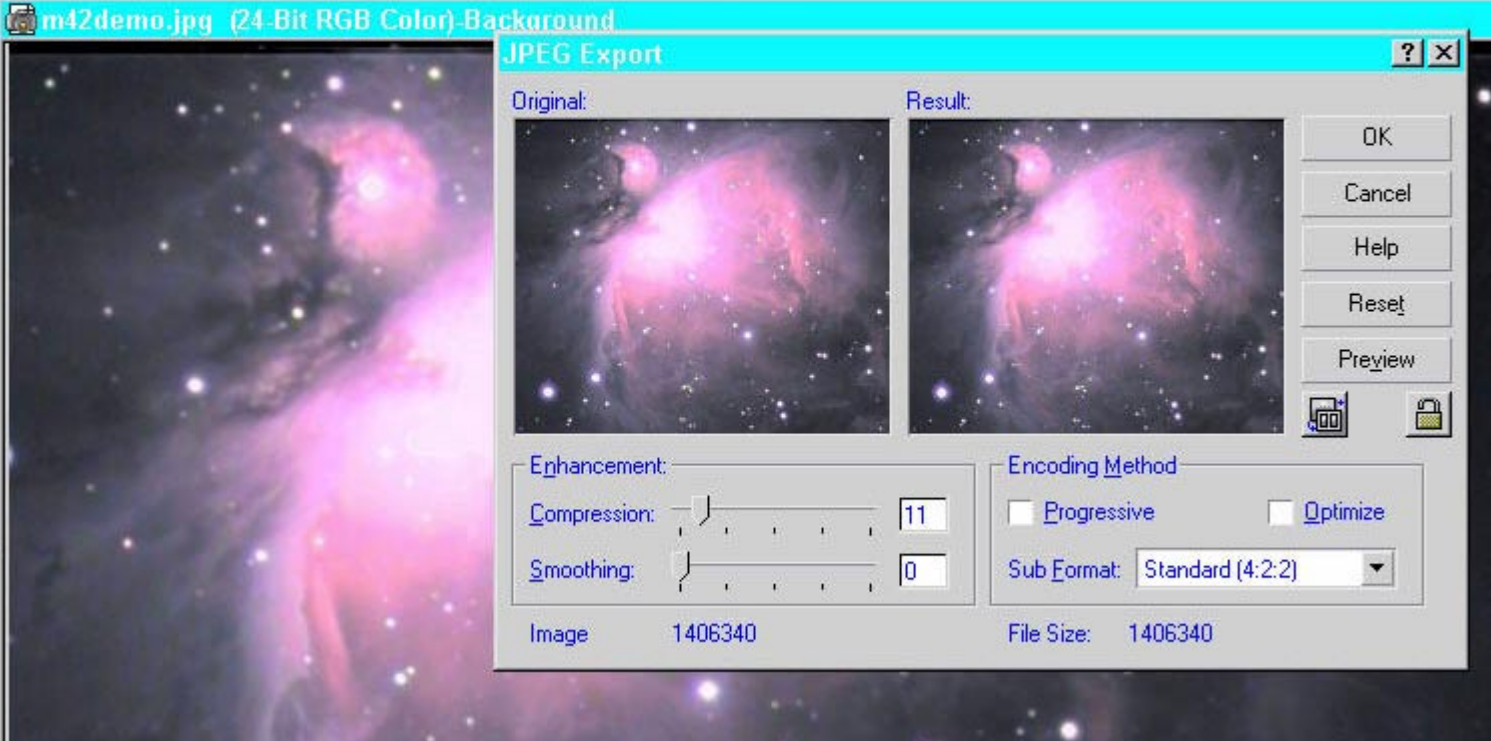

## M42: 80mm Stellarvue

Aschen 3.10.02

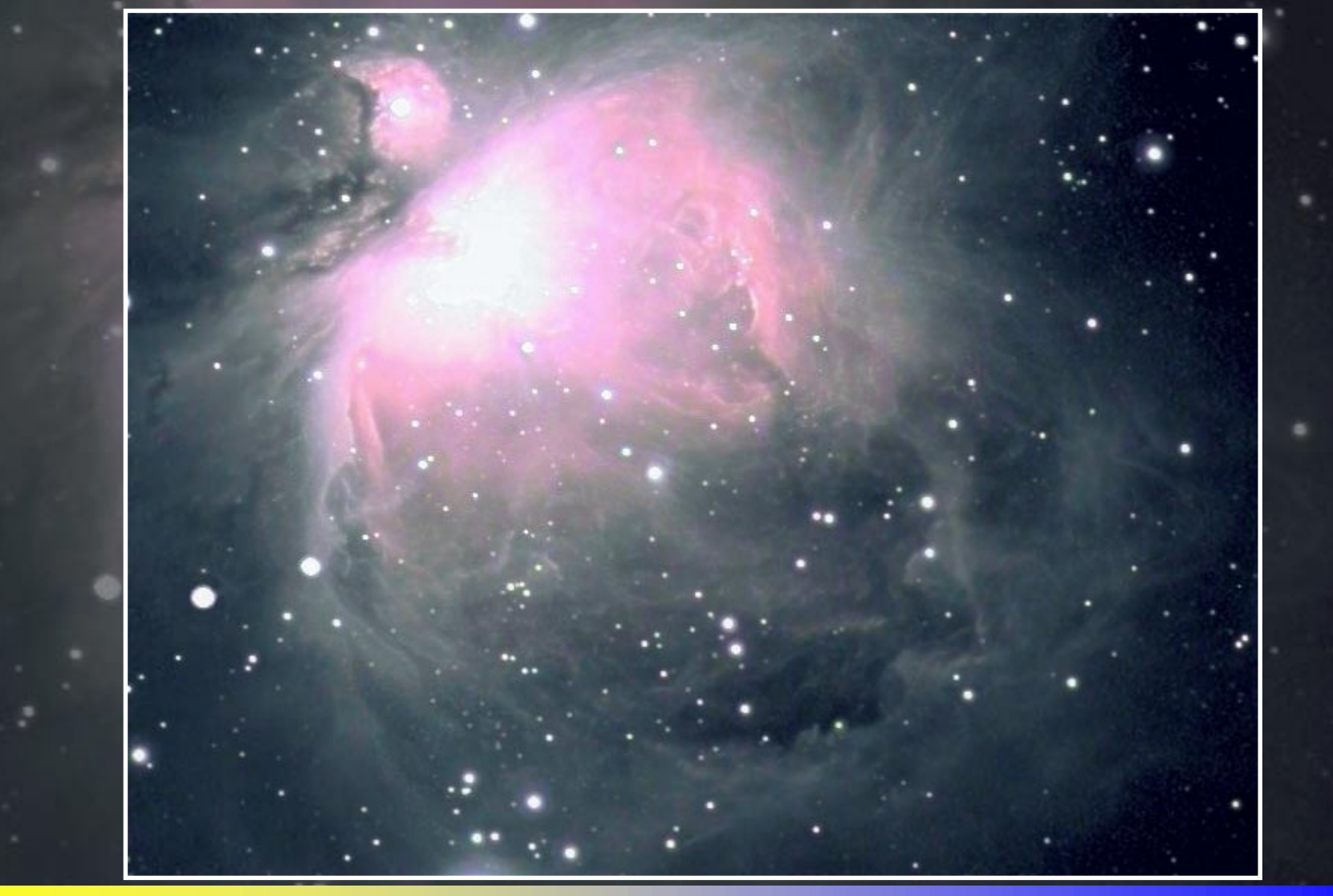